## 學生 VPN 使用說明

| ■ 學生加密入口網 × +                                                                                                    | ~ - 0 X     |
|----------------------------------------------------------------------------------------------------|-------------|
| ← → C A 🔒 https://stdntvpn.dev.fju.edu.tw/fjuvpn                                                                                                    | ★ 🛛 💽 己哲停 : |
| ③ 1994-2001二級试題 → ==大変是個外星人 HD CB集中營・powere ③ D.C.P.PP資源中心課 ④ H-動曲 論壇・AV M J8L 破殺殺我最便 目 Links 🚦 MSN.com 目 Mail N NHKオンライン 目 OS 新 The Straits Times ④ Welcome to SingPost ④ Windows XP資源分 | » 其他書籤      |
| ***<br>輔仁大学 FU JEN CATHOLIC UNIVERSITY                                                                                                    |             |
| <sub>乾姫使用</sub><br>學生加密入口網                                                                                                    |             |
| 模號 Please sign in to begin your secure session.<br>密碼                                                                                                    |             |
| 登入                                                                                                    |             |
|                                                                                                    |             |
|                                                                                                    |             |
|                                                                                                    |             |
|                                                                                                    |             |
|                                                                                                    |             |
|                                                                                                    |             |
|                                                                                                    |             |
|                                                                                                    |             |
|                                                                                                    |             |
|                                                                                                    |             |
|                                                                                                    |             |
|                                                                                                    |             |
|                                                                                                    |             |
|                                                                                                    |             |
| <sup>烝礼</sup> https://stdpt/pp.dov.fiu.odu.tw/fiu.ypp,善龄礼嶨仕留—岠ェ宓雁。                                                                                                    |             |
| 立八mtps://stantopmacv.nu.cau.tw/nuvpn/,明制八子工中 "K测值啊。                                                                                                    |             |

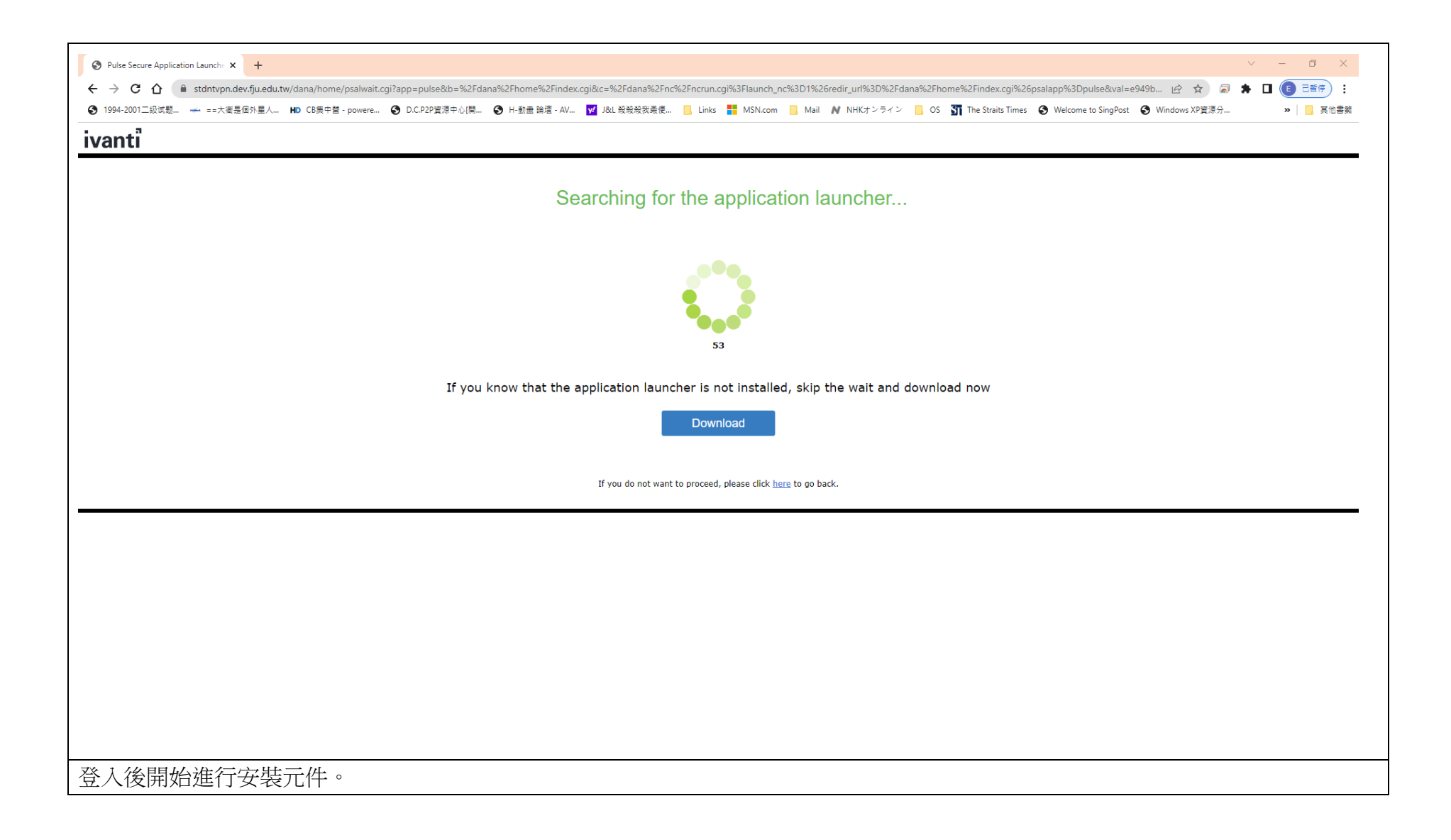

| Pulse Application Launcher not fi x +                                                                                                    |
|----------------------------------------------------------------------------------------------------|
| 🗧 🔶 🕻 👔 netvpn.dev.fju.edu.tw/dana-na/setup/psaldownload.cgi?b=/dana/home/index.cgi&c=/dana/nc/ncrun.cgi%3Flaunch_nc%3D1%26redir_url%3D/dana/home/index.cgi%26psalapp%3Dpulse&tapp=pulse 🖻 🖈 🗟 🏚 🖬 📵 📑 |
| S 1994-2001二扱试題 🛥 ==大衛是個外星人 HD CB集中管 - powere S D.C.P2P資源中心[闢 S H-動曲 論壇 - AV 📝 J&L 殺殺殺我是便 📃 Links 👫 MSN.com 📒 Mail 💦 NHKオンライン 📙 OS 🋐 The Straits Times S Welcome to SingPost S Windows XP資源分 😕 📙       |
| ivanti                                                                                                    |
|                                                                                                    |
|                                                                                                    |
| It appears that the application launcher is not installed. Download now to proceed.                                                                                                    |
|                                                                                                    |
|                                                                                                    |
| Download                                                                                                    |
|                                                                                                    |
|                                                                                                    |
|                                                                                                    |
|                                                                                                    |
|                                                                                                    |
|                                                                                                    |
|                                                                                                    |
| Or, if you still believe that the application launcher is already installed, you can <u>Try Again</u> to find it.                                                                                      |
|                                                                                                    |
| If you do not want to proceed, please click <u>here</u> to go back.                                                                                                    |
|                                                                                                    |
|                                                                                                    |
|                                                                                                    |
|                                                                                                    |
|                                                                                                    |
|                                                                                                    |
|                                                                                                    |
|                                                                                                    |
|                                                                                                    |
|                                                                                                    |
|                                                                                                    |
| 點取下載(download),下載 client 端安裝程式。                                                                                                    |

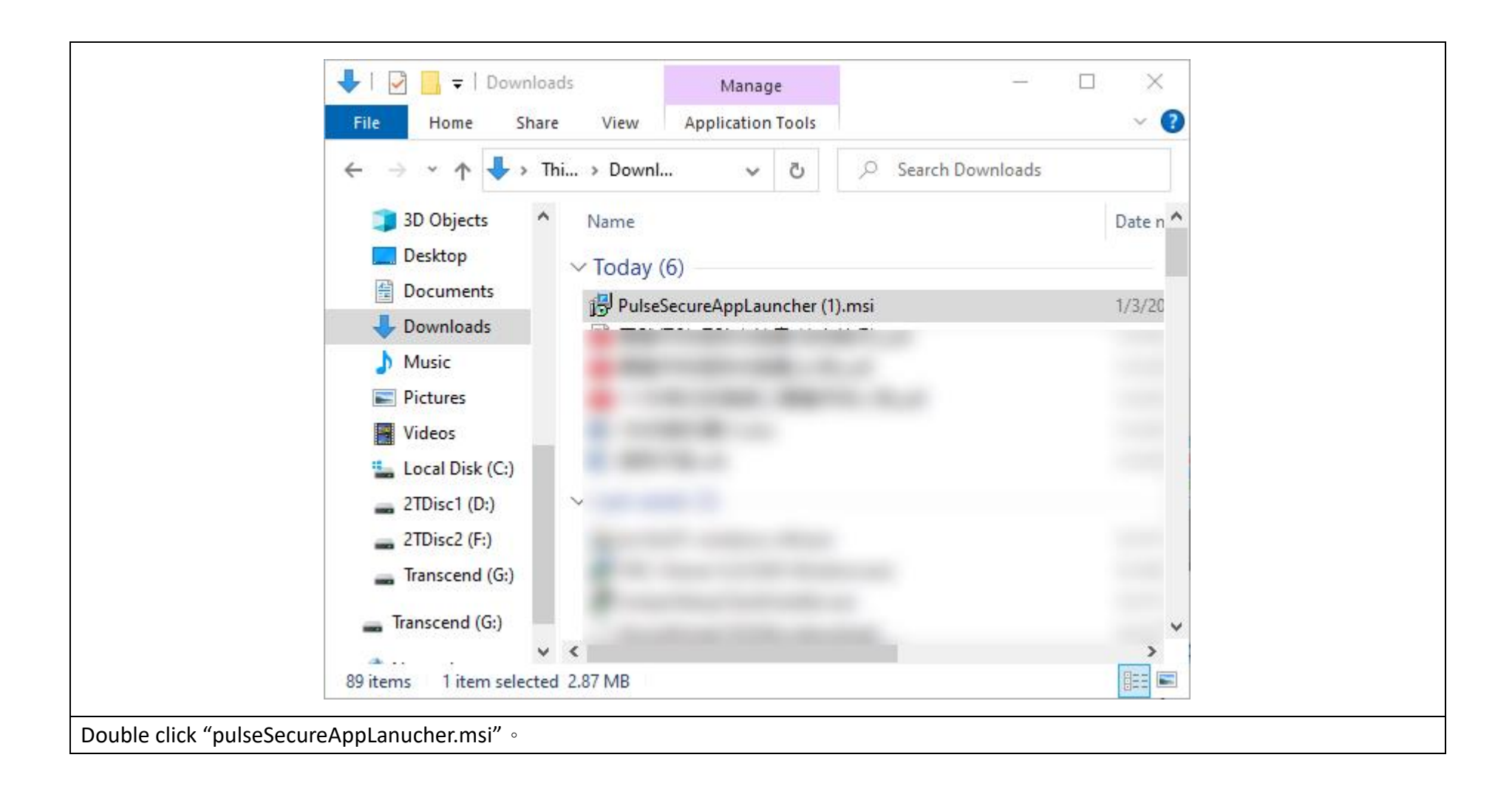

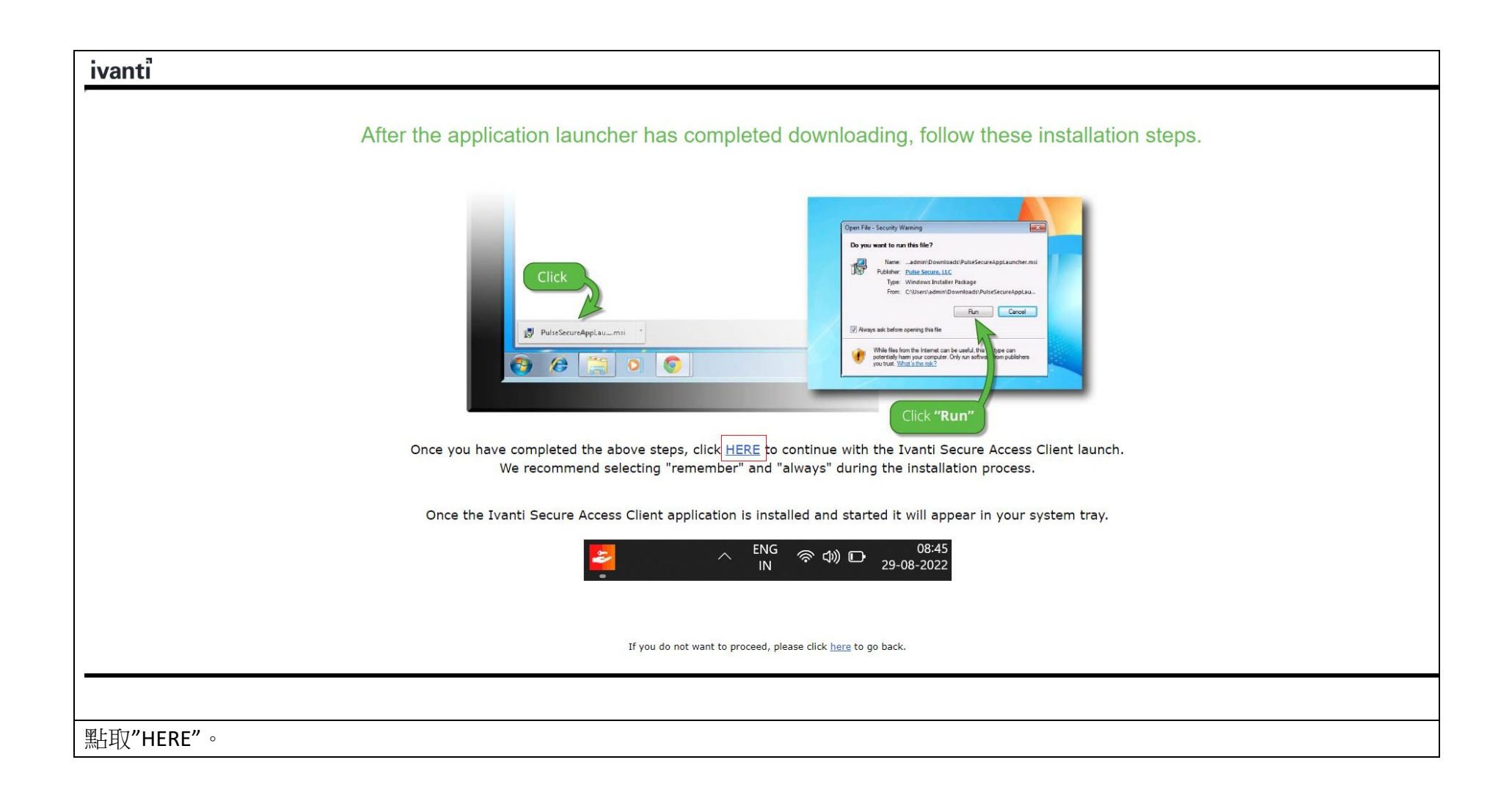

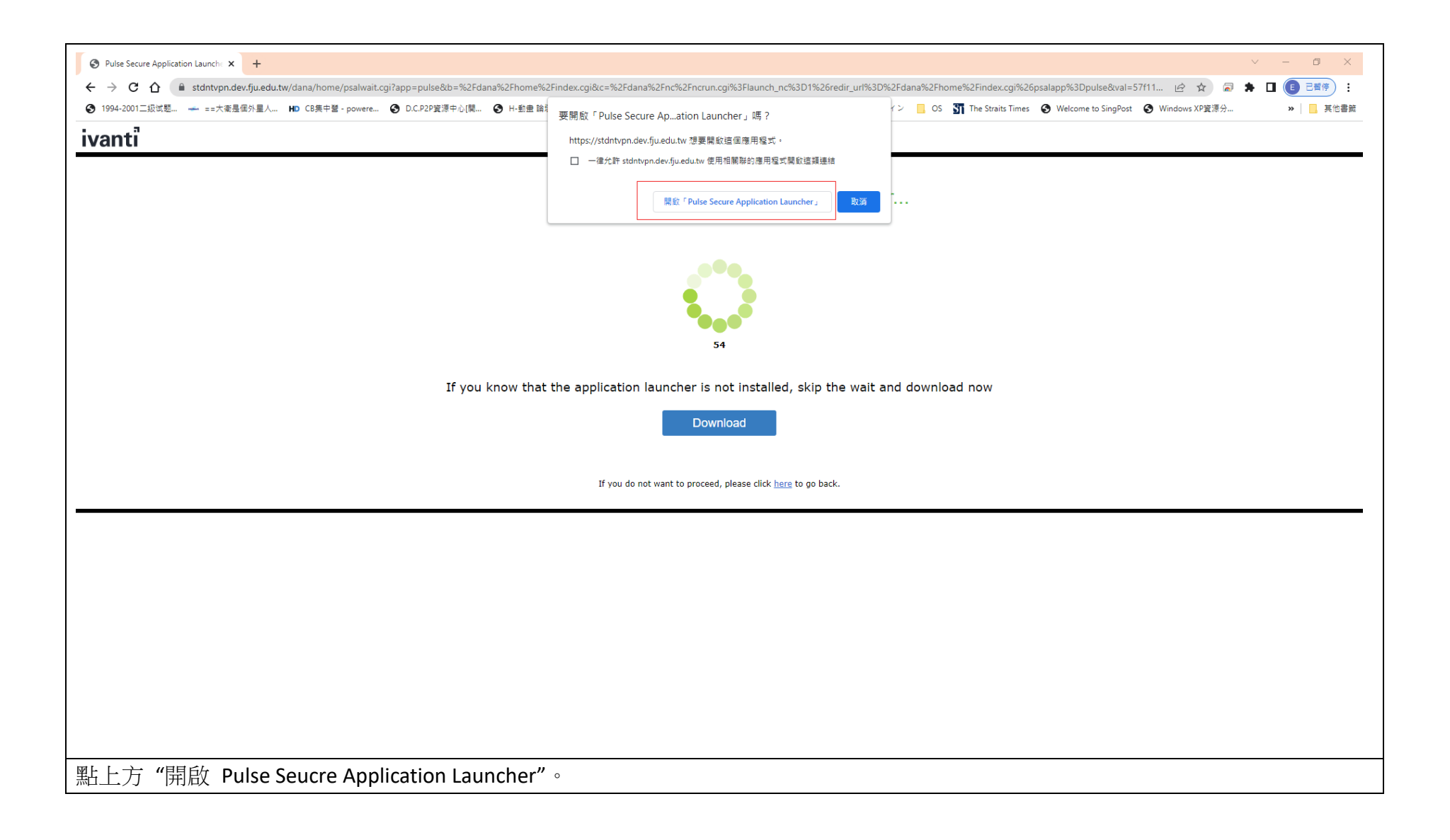

| <ul> <li>Pulse Secure Application Launch: × +</li> <li> <ul> <li>             ・ ・ ・ ・ ・ ・ ・ ・ ・ ・ ・ ・ ・</li></ul></li></ul>                                 |
|----------------------------------------------------------------------------------------------------|
| Searching for the application launcher                                                                                                    |
| If you know that ti<br>Server Name : stintypn.dev.fju.edu.tw<br>Product Name : Pulse Secure<br>If you do not want to proceed, please click here to go back. |
|                                                                                                    |
|                                                                                                    |
|                                                                                                    |
|                                                                                                    |
| 詢問是否允許此應用程式安裝,請點選"Yes"或"Always"。                                                                                                    |

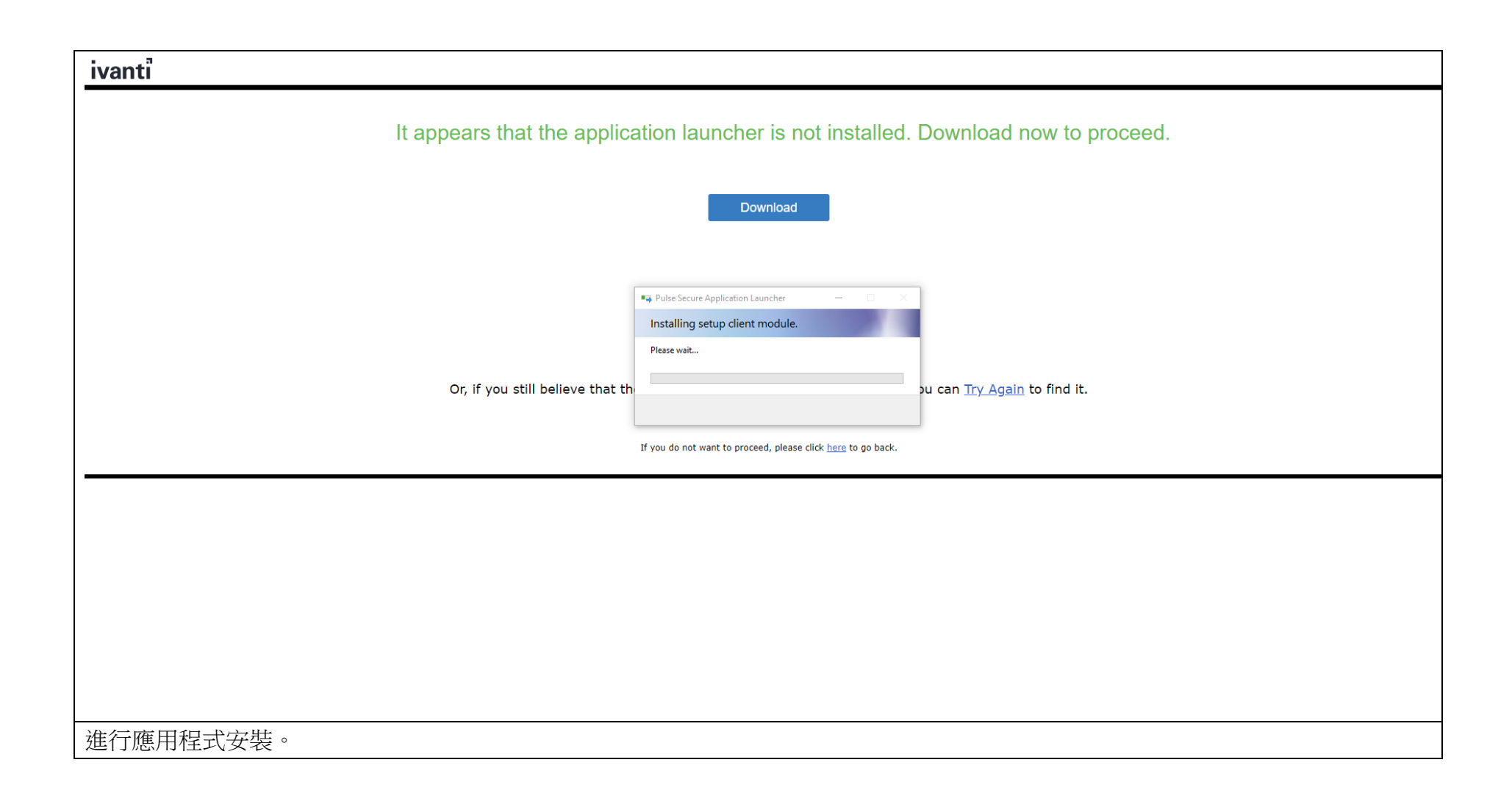

| huanti Connect Secure - Home          |                                                                                                    |                      | v – 0 ×                   |
|---------------------------------------|----------------------------------------------------------------------------------------------------|----------------------|---------------------------|
|                                       |                                                                                                    |                      |                           |
| ▲ 1994-2001 <sup>一</sup> 级试题… → ==大衛  | Jeers Joue was with danie/ molecy mode was a state of the and the action of the state of the state of the s | Post 🙆 Windows XP答演分 |                           |
|                                       |                                                                                                    |                      |                           |
| ivantï                                |                                                                                                    | 50 Home              | Preferences Help Sign Out |
|                                       | Welcome to the Ivanti Connect Secure, 50                                                                                                    |                      |                           |
|                                       | Client Application Corrigns                                                                                                    |                      |                           |
|                                       | Ivanti Secure Access Client                                                                                                    | Start                |                           |
|                                       |                                                                                                    |                      |                           |
| Copyright © 2022 Ivanti, Inc. All rig | hts reserved.                                                                                                    |                      |                           |
|                                       |                                                                                                    |                      |                           |
|                                       |                                                                                                    |                      |                           |
|                                       |                                                                                                    |                      |                           |
|                                       |                                                                                                    |                      |                           |
|                                       |                                                                                                    |                      |                           |
|                                       |                                                                                                    |                      |                           |
|                                       |                                                                                                    |                      |                           |
|                                       |                                                                                                    |                      |                           |
|                                       |                                                                                                    |                      |                           |
|                                       |                                                                                                    |                      |                           |
|                                       |                                                                                                    |                      |                           |
|                                       |                                                                                                    |                      |                           |
|                                       |                                                                                                    |                      |                           |
|                                       |                                                                                                    |                      |                           |
|                                       |                                                                                                    |                      |                           |
|                                       |                                                                                                    |                      |                           |
|                                       |                                                                                                    |                      |                           |
|                                       |                                                                                                    |                      |                           |
|                                       |                                                                                                    |                      |                           |
|                                       |                                                                                                    |                      |                           |
|                                       |                                                                                                    |                      |                           |
|                                       |                                                                                                    |                      |                           |
|                                       |                                                                                                    |                      |                           |
|                                       |                                                                                                    |                      |                           |
| Client 端程式安                           | 裝完畢,VPN 已經自動連線到校園網路。                                                                                                    |                      |                           |

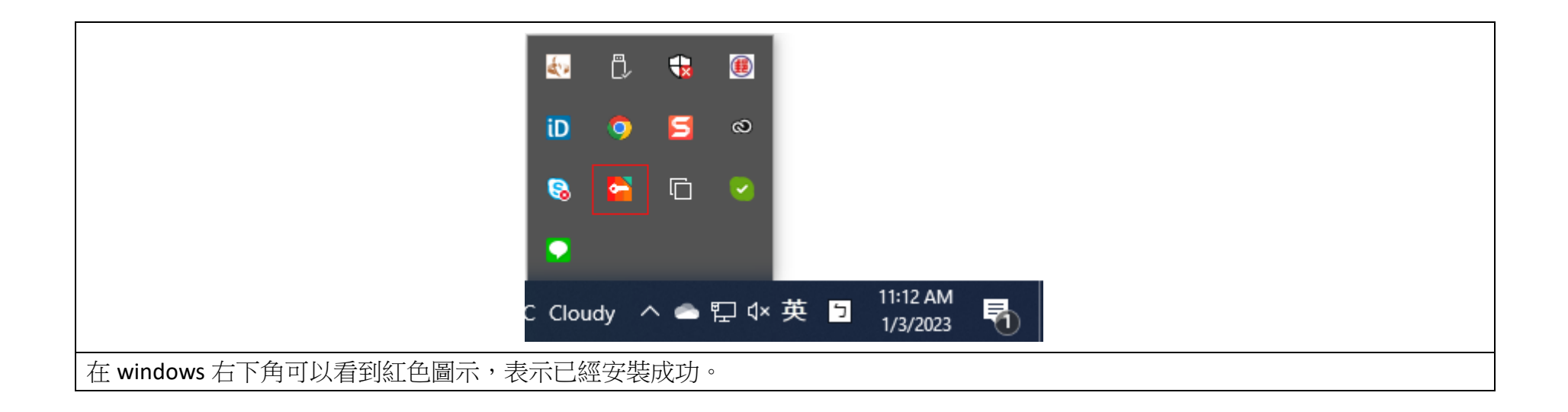

|                                                      | ivanti<br>Secure Access Client           | _ ×        |  |  |
|------------------------------------------------------|------------------------------------------|------------|--|--|
|                                                      | File Help                                |            |  |  |
|                                                      | Connections                              | + / X      |  |  |
|                                                      | stdntvpn.dev.fju.edu.tw/fju<br>Connected | Disconnect |  |  |
|                                                      |                                          |            |  |  |
|                                                      |                                          |            |  |  |
|                                                      |                                          |            |  |  |
|                                                      |                                          |            |  |  |
|                                                      |                                          |            |  |  |
|                                                      |                                          | ]          |  |  |
|                                                      | © 2010-2022 by Ivanti, Inc.              |            |  |  |
|                                                      | All rights reserved                      | Close      |  |  |
|                                                      |                                          |            |  |  |
| Double click 紅色圖示後出現 client 端程式,可以進行新增或中斷 VPN 連線之操作。 |                                          |            |  |  |